## INTRODUCTION

Employees who have not completed Onboarding log into USFWorks using a Temporary Direct Link. They will continue to use this link until they have completed the onboarding process by bringing their I-9 to the Human Resources office for validation.

## FIRST LOG IN WILL PROMPT TO SELECT SECURITY QUESTIONS:

Employees can select up to three security questions from the drop-down list and record their answers. These will be the challenge questions they will face should they need to reset their password.

| workday.                                                                                                    | Welcome to the University of San Francisco!                                                                                                    |
|----------------------------------------------------------------------------------------------------|----------------------------------------------------------------------------------------------------|
| Where did you go to high school/college?         Wate is the name of the road you grew up on?         Where is your favorite place to vacation?         What is your school book?         What is your favorite place to vacation?         What is your favorite place to vacation?         What is your favorite place to vacation?         What is your favorite place         What is your favorite place?         What is your favorite food?         What was the first company that you worked for?         What is your favorite food?         What is your favorite food?         What is your favorite food?         What is your favorite food?         Must was the first company that you worked for?         Must was the first company that you worked for?         What was the first company that you worked for?         What is your favorite food?         What is your favorite food?         Must was the first company that you worked for?         Must is your favorite food?         Must is your favorite food?         Must is your favorite food?         Must is your favorite food?         Must is your favorite food?         Must is your favorite food?         Must is your favorite food?         Must is your favorite food?         Must is your favorite food? | <section-header><section-header><section-header><text><text><text><list-item><list-item><section-header><section-header><text><text><text><text><text><text><text></text></text></text></text></text></text></text></section-header></section-header></list-item></list-item></text></text></text></section-header></section-header></section-header> |
| Back to Sign In                                                                                                    | Your system will be unavailable for a maximum of 4 hours during the next Weekly Service<br>Update: starting on Friday, August 9, 2019 at 11:00 p.m. PDT (GMT -7) until Saturday, August 10,<br>2019 at 3:00 a.m. PDT (GMT -7).                                                                                                    |
| © 2019 Workday, Inc.                                                                                                    |                                                                                                    |

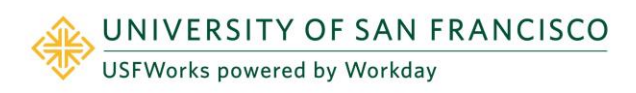

## SELECT THE FORGOT PASSWORD? LINK

1. Enter Username. \*Note: This is the temporary Username employee was emailed via Workday. Example: firstname-lastname

| workday.                  | workday.                                          |  |
|---------------------------|---------------------------------------------------|--|
| Username Password Sign In | Forgot Password<br>Username<br>firstname-lastname |  |
| Forgot Password?          | Back to Sign In                                   |  |

2. Enter Security Questions. \*Note: If the employee cannot enter in the answers correctly they will need to submit a ticket and ask for their account to be manually reset which could cause delay in processing.

| Security Questions            |             |
|-------------------------------|-------------|
| Where did you go to high scho | ol/college? |
| 1                             | 10          |
| What is your mother's maiden  | name?       |
|                               | 82          |
| What is your favorite food?   |             |
|                               | 62          |
|                               |             |
| Submit                        |             |
|                               |             |

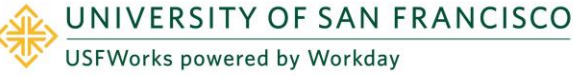

3. Change Password to new password. Note: The password requirements are listed in the email.

| Vour request to reset the password to your Workday account.<br>Your request to reset the password to sign on.<br>Change Password | Welcome to the University of San Francisco! Welcome to the University of San Francisco! Notice Motice Please record this temporary password! You will continue to use it until you have completed the onboarding process by bringing your I-9 to the following offices for validation.                                                                                                    |
|----------------------------------------------------------------------------------------------------|----------------------------------------------------------------------------------------------------|
| New Password Verify New Password Submit                                                                                          | <ul> <li>Student Employment (Students)         <ul> <li>Human Resources (Non-Student)</li> </ul> </li> <li>PASSWORD REQUIREMENTS:         <ul> <li>Your new password must not be the same as your current password or user name.</li> <li>Minimum number of characters required: 8.</li> <li>The password must not have been used within the following number of last passwords: 4.</li> <li>The following character types must be represented:                  <ul> <li>Alphabetic characters</li> <li>Uppercase characters</li> <li>Lowercase characters</li> <li>Arabic numerals 0 - 9</li> <li>Special characters !!!\$%%!()*++ /::=&gt;2@[N^ *(1)~;</li> </ul> </li> </ul> </li> </ul> |
| € 2019 Workday, Inc.                                                                                                    | Status<br>Your system will be unavailable for a maximum of 4 hours during the next Weekly Service<br>Update; starting on Friday, August 9, 2019 at 11:00 p.m. PDT (GMT -7) until Saturday, August 10,<br>2019 at 3:00 a.m. PDT (GMT -7).                                                                                                    |

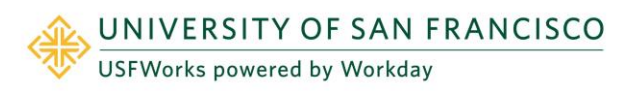